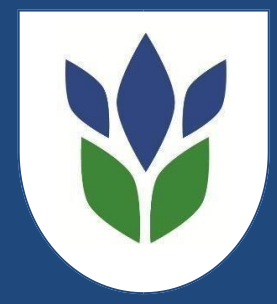

# Woodbrook Vale School

# Step by step guide to using Go4Schools for parents

# Logging In

Using the internet, open the website www.go4schools.com

Select the button in the top right hand corner of the screen labelled 'Parents' and log in on the next page.

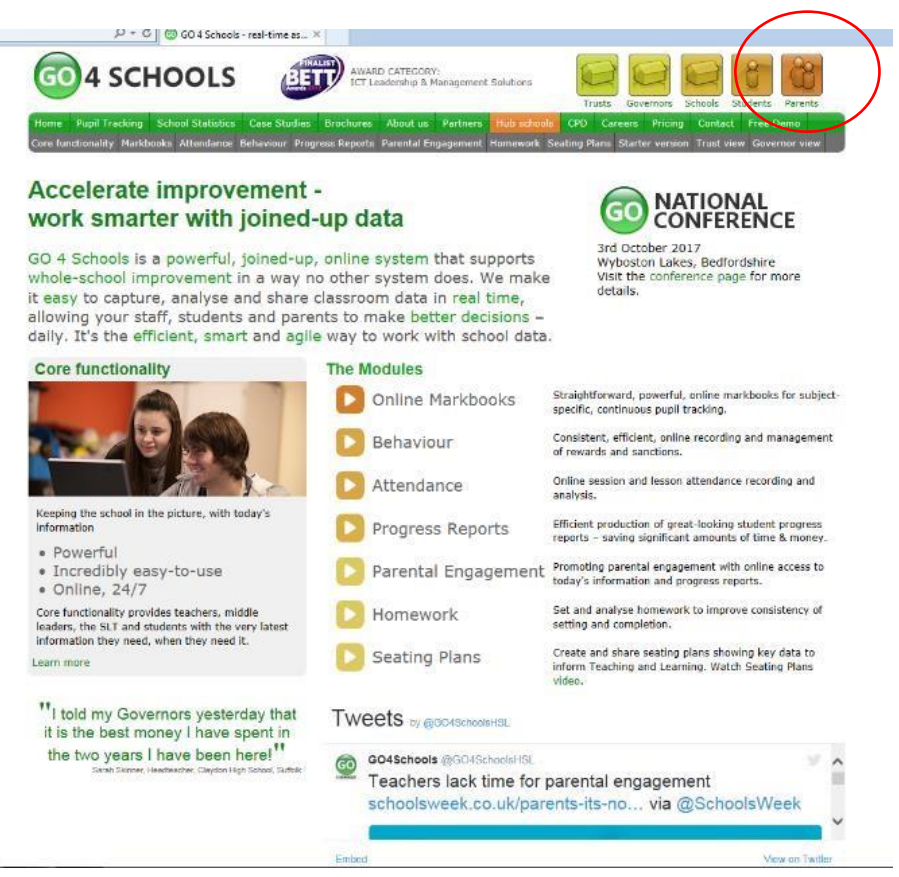

# Logging in: First time user

If you are a **first time user**, click on first time user and then enter your email address in the box and click New Password (**this must be the email address you have given to the school**)

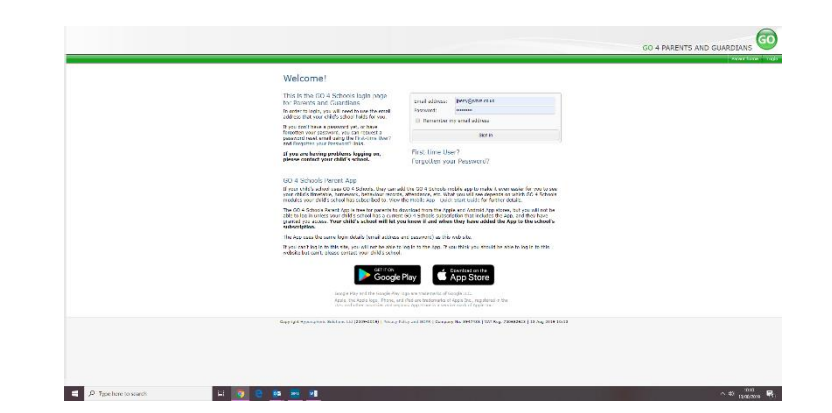

Go4schools will then email you a password to that email account. If it does not arrive within a couple of minutes please:

- Check the junk mail folder
- Contact jperry@wbvs.co.uk

When the email has arrived follow the link which will take you to the website and give you instructions for setting your password. The link will expire one hour after being requested.

# Forgotten password

If you have forgotten your password, ckick on forgotten password, enter your email address and then click send password reset link. When the email has arrived follow the link which will take you to the website and give you instructions for setting your password. The link will expire one hour after being requested.

| encount frammer with an far and a subject to a | * * 1                                                                                                    |                            |
|------------------------------------------------|----------------------------------------------------------------------------------------------------|----------------------------|
|                                                |                                                                                                    | GO 4 PARENTS AND GUARDIANS |
|                                                |                                                                                                    | save have                  |
|                                                | Welcome!                                                                                                    |                            |
|                                                | This is the IGO 4 Schools light page tonal addeeas: [terral addeeas: ]terral@eter.ex.s                                                                                                    |                            |
|                                                | Is article to in<br>address that Forgatten your Resoverd?                                                                                                    |                            |
|                                                | If you could a draw have furporter your assessed, you can react it by entering your small address.                                                                                                    |                            |
|                                                | painward w Prolitations                                                                                                    |                            |
|                                                | If you con to be seen to be the top of the set of the set of the s |                            |
|                                                | GO 4 Sche Bond abcoverd root Title Canod                                                                                                    |                            |
|                                                | of year chiefs action cave CO 4 Schools, Unity can add the SCH 3 Schools notice applicit nata it when wave the the low we<br>year chiefs demonstration, namework means and cave SCH actions and a school has a spectra on and high 4 Schools<br>mediate with all school has table had to for the mediate and the school has not did for further chiefs.                                                                                                    |                            |
|                                                | The GO 4 Schools Showed Aga is traveling provenite to dissolvate from the Apple and Additional Apple stores, and you all not have<br>table to take unders source differs could have a convertion of schools and providents in the induced to Apple and the have<br>granted you accuse. Your child's acclosed well her your known if and where they have addeed the Apple to the school's<br>rethere types.                                                                                                    |                            |
|                                                | the App case the same login details (small arithms and password) as this web site.                                                                                                    |                            |
|                                                | If you can't log is to this site, you will not be able to log in to the Jap. If you think you should be able to be in this<br>website but can't, alreade contact your child's school.                                                                                                    |                            |
|                                                | Google Play                                                                                                    |                            |
|                                                |                                                                                                    |                            |
|                                                | Gaptajd Specifics, Soldan, 53 (2094016) No. of File and BON (Gargary No. 201708) (W.Kep. 2004043) (D.Auj 2019 10:13                                                                                                    |                            |
|                                                |                                                                                                    |                            |
|                                                |                                                                                                    |                            |

# **Parent View**

When you log in you will be taken to your child's page. If you have more than one child at the school you will need to click on the child's name you want to view.

# At a glance

You will be able to see details such as Attendance, Tutor Group and Behaviour points.

Today's timetable

# Today's Timetable

You will be able to view your child's timetable for the day.

| Mo 09:45<br>Maths<br>8G1/Ma<br>Mrs C Aucott<br>14 | Science<br>8G1/Sc<br>Miss H Timmins<br>Lab4 | 10:45 11:<br>Geography<br>862/Gg<br>Mr G Guest<br>1 | Sa 11:35 12:25<br>RE and<br>Citizenship<br>8G02/Rc<br>Mrs L Kimber<br>4 | 13:20 14:1<br>English<br>8G2/En<br>Mr D Allford<br>17 | History<br>BG2/Hi<br>Miss C Vaughan<br>3 |
|---------------------------------------------------|---------------------------------------------|-----------------------------------------------------|-------------------------------------------------------------------------|-------------------------------------------------------|------------------------------------------|
|---------------------------------------------------|---------------------------------------------|-----------------------------------------------------|-------------------------------------------------------------------------|-------------------------------------------------------|------------------------------------------|

# Ongoing and recent homework tasks

You will be able to see homework that has been set for your child.

| Due     | Subject | Title | Guidance time | Set |
|---------|---------|-------|---------------|-----|
| and and |         |       |               |     |

# **Detailed Progress**

You will be able to look at your child's progress, Target Grade, Working at Grade (WAG) and Formative and Summative Assessment Grades (where applicable).

A Formative Assessment may be a unit test, a presentation or a piece of homework. A Summative Assessment will test your child's subject knowledge.

| Detailed progress                                  |           |     |                                                                                      |             |  |  |
|----------------------------------------------------|-----------|-----|--------------------------------------------------------------------------------------|-------------|--|--|
| Subject                                            | Aspire to | WAG | Breakdown                                                                            |             |  |  |
| Art<br>Mr D Riley, Miss E Harvey, Mrs              | 7         | 6   | Summative Assessments<br>Formative Assessments                                       | 8           |  |  |
| Computing<br>Mr S Stavrou                          | 7         | 7   | Summative Assessments<br>Assessment Topics                                           | 7           |  |  |
| Design<br>Mr D Riley,Miss E Harvey,Mrs             | 7         | 6   | Summative Assessments<br>Formative Assessments                                       | 7           |  |  |
| Drama<br>Mrs K Hopkinson                           | 7         | 6   | Summative Assessments                                                                | 6           |  |  |
| English<br>Mrs D Gadd,Mr D Allford                 | 7         | 7   | Summative Assessments                                                                | 7           |  |  |
| Food and nutrition<br>Mr D Riley,Miss E Harvey,Mrs | 7         | 6   | Formative Assessments                                                                | 6           |  |  |
| Geography<br>Mr G Guest                            | 7         | 7   | Summative Assessments                                                                | 7           |  |  |
| History<br>Miss C Vaughan                          | 7         | 3   | Summative Assessments                                                                | 3           |  |  |
| Maths<br>Mrs C Aucott,Mr I Clargo                  | 8         | 7   | Summative Assessments<br>Spring 2 Higher<br>Spring 2 Foundation<br>Homework Summer 1 | 7<br>7<br>U |  |  |
| Modern Languages<br>Mrs F Kitching                 | 7         | 4   | Summative Assessments                                                                | 4           |  |  |
| Music<br>Mr J Parsons                              | 7         | 7   |                                                                                      |             |  |  |
| PD1<br>Miss J Short                                | -         | 141 |                                                                                      |             |  |  |
| PE<br>Mrs D Blaze                                  | 7         | 4   | Summative Assessments<br>Sports                                                      | 4           |  |  |
| RE and Citizenship<br>Mrs L Kimber                 | 8         | 6   | Summative Assessments                                                                | 6           |  |  |
| Registration<br>Miss J Short                       |           | -   |                                                                                      |             |  |  |
| Science<br>Mrs A Vann,Miss H Timmins               | 6         | 6   | Summative Assessments                                                                | 6           |  |  |

# **Attendance**

You will be able to see an overview of your child's attendance. Attendance information is not live. This means that the information is current from the previous day and it cannot tell you if your child is attending school on the day that you look.

Behaviour

# **Behaviour**

You will be able to see your child's most recent behaviour points and their behaviour over time (graphs).

You will also be able to see any detentions that have been allocated.

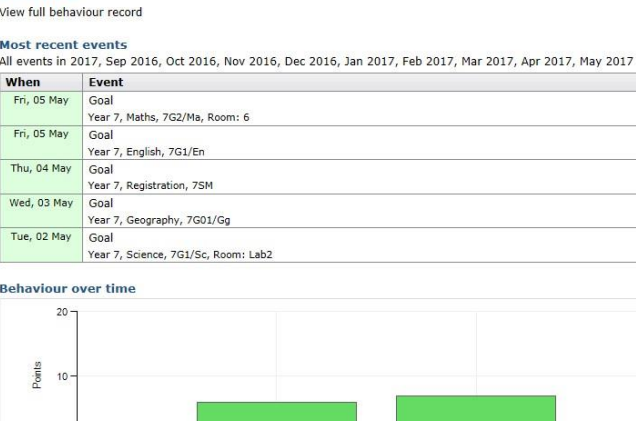

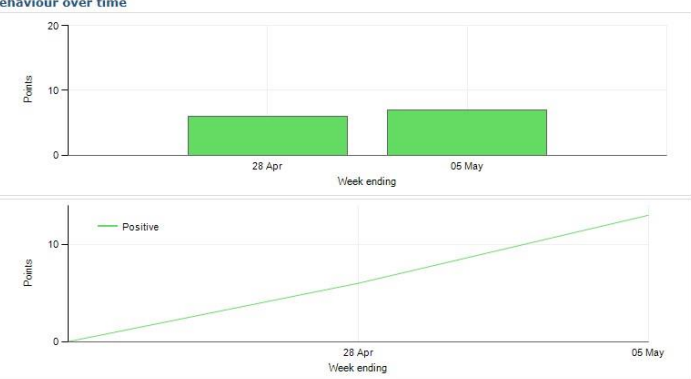

<u>Progress and Reports</u> You will be able to view your child's Progress and full written Reports. You will receive an email when a new report is published.